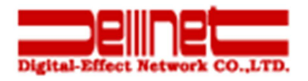

# Thunderbird メール設定ガイド

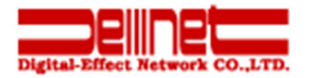

## 目次

| 第1章 | はじめに          | 3 |
|-----|---------------|---|
| 第2章 | メールアカウントを設定する | 3 |

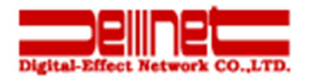

### 第1章 はじめに

このガイドでは「Thunderbird 31.0」の設定方法をご案内いたします。

## 第2章 メールアカウントを設定する

#### 1.

「Thunderbird」を起動後、「ツール」の「アカウント設定」をクリックします。

| ファイル(E) 編集(E) 表示(V) 移動       | 助(G) メッセージ(M) ツ           | 'ール(I) ヘルプ(H)                                                                                         |                                                        |                     |     |
|------------------------------|---------------------------|----------------------------------------------------------------------------------------------------|--------------------------------------------------------|---------------------|-----|
| 昱受信 マ ∥作成 ■チャット              | 、 ▲アドレス帳                  | アドレス帳( <u>B</u> )                                                                                     | Ctrl+Shift+B                                           | 8 <ctrl+k></ctrl+k> | = ٩ |
| िक्के<br>केक<br>के क<br>के क | Thundert                  | 保存したファイル( <u>L</u> )<br>アドオン( <u>A</u> )<br>イベントログの管理( <u>V</u> )<br>チャット状態( <u>C</u> )<br>チャットに参加(工) | Ctrl+J                                                 |                     |     |
| ▶ ≧≤<br>▶ ≧<<br>▶ ■ ローカルフォルダ | ス メッセー                    | メッセージフィルタ(E)<br>フォルダにフィルタを適用( <u>F</u><br>メッセージにフィルタを適用                                               | 3)<br>I(U)                                             |                     |     |
|                              | ✓ メッセー アカウント              | 注惑メールフィルタを実行(<br>注惑メールとマークされたメ<br>設定とデータのインボート(!<br>エラーコンソール(E)<br>リモートデバッグを許可(g)<br>最近の層を消去(H)       | 2)<br>ベールを削除( <u>D</u> )<br><u>4</u> )<br>Ctrl+Shift+J |                     |     |
|                              | ☆ このアガ<br>▲ 新しいア<br>⊠ メール | アカウント設定( <u>5</u> )<br>オプション( <u>0</u> )<br>重複メッセージの削除( <u>0</u> )…<br>重複メッセージ検索用の設定                  | £( <u>Q)</u>                                           | フィード                |     |
|                              | 高度な機能 Q メッセージズ ↔ メッセージズ   | を検索する<br>フィルタの設定を変更する                                                                                 | 5                                                      |                     |     |
| <b>5</b>                     |                           |                                                                                                    |                                                        |                     |     |

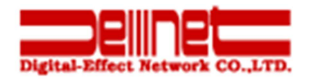

「アカウント設定」が表示されましたら、「アカウント操作」の「メールアカウントを追加」をクリックします。

| <b>C</b>                |                                                                   |                                                                                                    |                                       |  |  |
|-------------------------|-------------------------------------------------------------------|----------------------------------------------------------------------------------------------------|---------------------------------------|--|--|
| アカウント設定                 |                                                                   |                                                                                                    | · · · · · · · · · · · · · · · · · · · |  |  |
|                         | アカウント設定 -                                                         |                                                                                                    | ₽ ≡                                   |  |  |
|                         | アカウント名(N):                                                        |                                                                                                    |                                       |  |  |
|                         | 既定の差出人情報                                                          |                                                                                                    |                                       |  |  |
|                         | このアカウントで使用する既定の差出人情報を設定してください。これはメッセージの差出人が誰であるかを<br>表すために使用されます。 |                                                                                                    |                                       |  |  |
| ▲ローカルフォルダ               | 名前(Y):                                                            |                                                                                                    |                                       |  |  |
| 迷惑メール                   | メールアドレス( <u>E</u> ):                                              |                                                                                                    |                                       |  |  |
| テイスク領域<br>送信 (SMTP) サーバ | 返信先 (Reply-to)(S): 受信者                                            | からの返信を受け取るアドレス                                                                                                    |                                       |  |  |
|                         | 組織 (Organization)(O):                                             |                                                                                                    |                                       |  |  |
|                         | 署名編集(∑): □ HT                                                     | ML 形式で記述する (例: <b>太字</b> 、改行は<br>)( <u>し</u> )                                                                                                    |                                       |  |  |
|                         | 🔲 ファイルから署名を挿入する (                                                 | ▼<br>テキストまたは HTML、画像ファイル)(I):<br>参照/(0)                                                                                                    |                                       |  |  |
|                         | <ul> <li>メッセージに vCard を添付す</li> </ul>                             | マンロー         マンロー         < |                                       |  |  |
|                         | 送信 (SMTP) サーバ( <u>U</u> ):                                        |                                                                                                    |                                       |  |  |
| アカウント操作( <u>A</u> )     |                                                                   | 差出人情報を管理(M)                                                                                                    |                                       |  |  |
| メールアカウントを追加()           | )                                                                 |                                                                                                    |                                       |  |  |
| チャットアカウントを追加            | ( <u>C</u> )                                                      |                                                                                                    |                                       |  |  |
| フィードアカウントを追加            | (E)… セージを検索する                                                     |                                                                                                    |                                       |  |  |
| 他のサービスのアカウント            | を追加( <u>O</u> )                                                   |                                                                                                    |                                       |  |  |
| 既定のアカウントに設定()           | 2) セージフィルタの                                                       | 設定を変更する                                                                                                    |                                       |  |  |
| アカウントを削除( <u>R</u> )    |                                                                   |                                                                                                    |                                       |  |  |

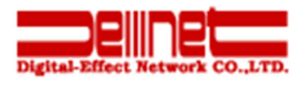

「メールアカウント設定」が表示されましたら、下記設定後、「続ける」をクリックします。 ※ここでは例として「denet-test@sin-hinoo.ne.jp」で設定しています

- ・あなたのお名前:差出人を入力します
- ・メールアドレス:設定されるメールアドレスを入力します
- ・パスワード:メールのパスワードを入力します
- ・パスワードを記憶する:チェックを入れます

| メールアカウント設定           |                            | ×                                 |
|----------------------|----------------------------|-----------------------------------|
|                      |                            | _                                 |
| あなたのお名前( <u>N</u> ): | 株式会社ディーネット                 | 受信者に表示される名前です。                    |
| メールアドレス( <u>L</u> ): | denet-test@sin-hinoo.ne.jp |                                   |
| パスワード( <u>P</u> ):   | •••••                      |                                   |
|                      | ☑ パスワードを記憶する( <u>M</u> )   |                                   |
|                      |                            |                                   |
|                      |                            |                                   |
|                      |                            |                                   |
|                      |                            |                                   |
|                      |                            |                                   |
|                      |                            |                                   |
|                      |                            |                                   |
|                      |                            |                                   |
|                      |                            |                                   |
| 新しいアカウントを            | 取得( <u>G)</u>              | 続ける( <u>C</u> ) キャンセル( <u>A</u> ) |
|                      |                            |                                   |

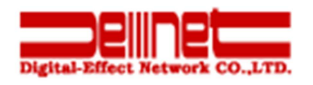

「アカウント設定が、一般的なサーバ名で検索したことにより見つかりました。」が表示されましたら 「手動設定」をクリックします。

| メールアカウント設定           |                                   | X              |  |  |
|----------------------|-----------------------------------|----------------|--|--|
|                      |                                   |                |  |  |
| あなたのお名前( <u>N</u> ): | 株式会社ディーネット                        | 受信者に表示される名前です。 |  |  |
| メールアドレス( <u>L</u> ): | denet-test@sin-hinoo.ne.jp        |                |  |  |
| パスワード( <u>P</u> ):   | •••••                             |                |  |  |
|                      | ▼ パスワードを記憶する(M)                   |                |  |  |
|                      |                                   |                |  |  |
| アカウント設定が、一           | -般的なサーバ名で検索したことにより見つかり            | )ました。          |  |  |
|                      |                                   |                |  |  |
|                      |                                   |                |  |  |
| 受信サーバ: POP3          | , mail.sin-hinoo.ne.jp, STARTTLS  |                |  |  |
| 送信サーバ: SMT           | P, smtp.sin-hinoo.ne.jp, STARTTLS |                |  |  |
| ユーザ名: denet-test     |                                   |                |  |  |
|                      |                                   |                |  |  |
|                      |                                   |                |  |  |
| 新しいアカウントを            | 取得( <u>G)</u> 手動設定( <u>M</u> )    | 完了(D) キャンセル(A) |  |  |
|                      |                                   |                |  |  |

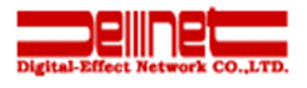

「メールアカウント設定」が表示されましたら、下記設定後、「完了」をクリックします。

※ここでは例として「denet-test@sin-hinoo.ne.jp」で設定しています

- 【受信サーバ】
  - ・受信サーバ:POP3
  - ・サーバのホスト名:「pop.sin-hinoo.ne.jp」と入力します
  - ・ポート番号:110
  - ・SSL:接続の保護なし
  - ・認証方式:通常のパスワード認証

#### 【送信サーバ】

- ・送信サーバ:SMTP
- ・サーバのホスト名:「smtp.sin-hinoo.ne.jp」と入力します
- ・ポート番号:587
- ・SSL:接続の保護なし
- ・認証方式:通常のパスワード認証

【ユーザ名】

- ・受信サーバ:お客様メールアドレス
- ・送信サーバ:お客様メールアドレス

| メールアカウント設定           |                                 |         |             |                            | ×  |
|----------------------|---------------------------------|---------|-------------|----------------------------|----|
|                      |                                 |         |             |                            |    |
| あなたのお名前( <u>N</u> ): | 株式会社ディーネット                      | 受信者     | に表示される名前です。 |                            |    |
| メールアドレス( <u>L</u> ): | denet-test@sin-hinoo.ne.jp      |         |             |                            |    |
| パスワード( <u>P</u> ):   | パスワード( <u>P</u> ):              |         |             |                            |    |
|                      | ▼ パスワードを記憶する(M)                 |         |             |                            |    |
|                      |                                 |         |             |                            |    |
| アカウント設定が、一           | 一般的なサーバ名で検索したことにより見             | つかりました。 | ,           |                            |    |
|                      |                                 |         |             |                            |    |
|                      | サーバのホスト名                        | ポート番号   | SSL         | 認証方式                       | ٦. |
| 受信サーバ: POP3          | ▼ pop.sin-hinoo.ne.jp           | 110 -   | 接続の保護なし・    | 通常のパスワード認証・                | -  |
| 送信サーバ: SMTP          | smtp.sin-hinoo.ne.jp 🗸          | 587 👻   | 接続の保護なし・    | 通常のパスワード認証・                | -  |
| ユーザ名: 受信サ            | -/: denet-test@sin-hinoo.ne.jp  |         | 送信サーバ:      | denet-test@sin-hinoo.ne.jp | Ĩ  |
|                      |                                 |         |             |                            |    |
|                      |                                 |         |             |                            | _  |
| 新しいアカウントを            | 取得( <u>G</u> ) 詳細設定( <u>A</u> ) |         | 再テスト(I)     | ) <u> 完了(D)</u> キャンセル(A    | )  |
|                      |                                 |         |             |                            |    |

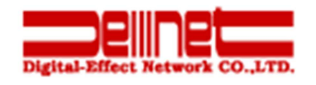

警告画面が表示されましたら、「接続する上での危険性を理解しました」にチェックを入れて 「完了」をクリックします。

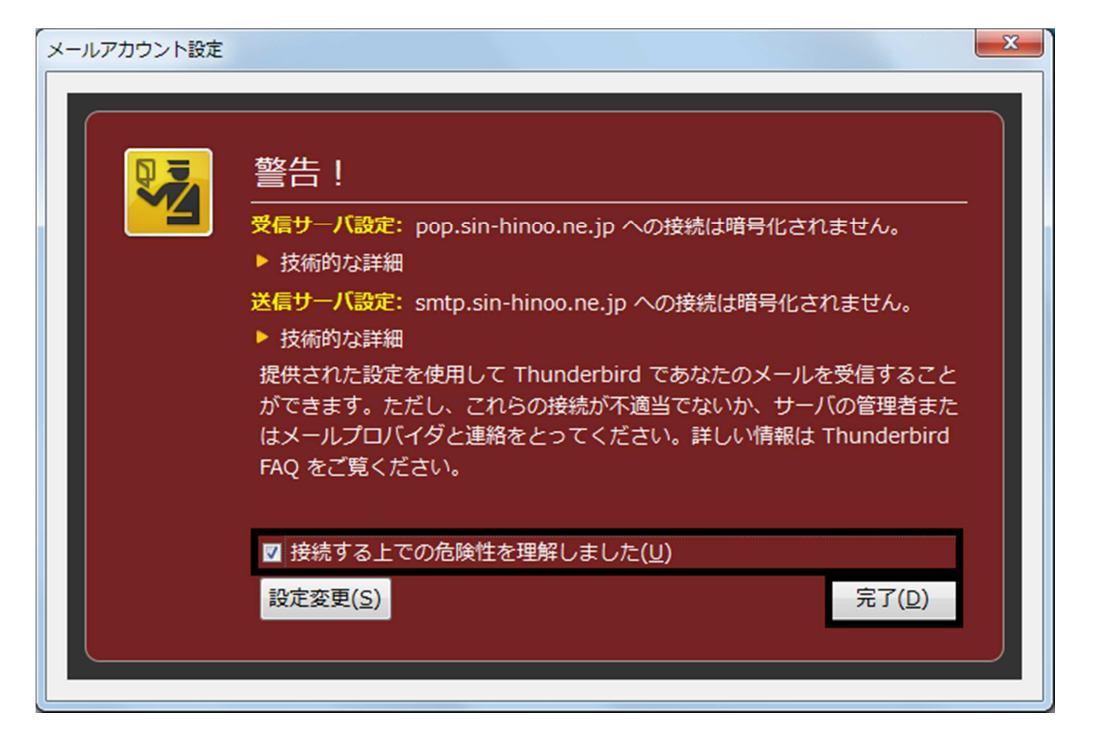

以上で設定は完了です。

#### ご注意

- 本書の内容の一部または全部の無断転載を禁じます。
- 本書の内容は予告無く変更することがあります。
- 本書内で使用している画面キャプチャーはお客様の環境によって異なる場合があります。
- その他の商品名、会社名は各社の商標または登録商標です。

2014 年 7 月 第 1 版発行 編集著作 株式会社ディーネット

〔お問い合わせ先〕
 株式会社ディーネット
 〒541-0041 大阪府大阪市中央区北浜 2-6-11 北浜エクセルビル 5F
 フリーダイヤル:0120-3889-80(受付時間:平日 9:00~18:00) ※土日祝除く
 FAX:0120-3889-40
 URL:http://extremeserv.net/
 e-mail:info@denet.co.jp